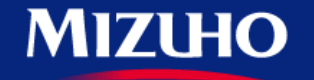

**One** MIZUHO

Strictly Confidential

# 【みずほERP】 画面集

# 財務会計編

2021.02

みずほ銀行

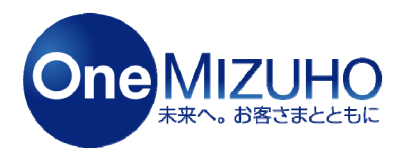

Copyright (c) Mizuho Bank, Ltd. All Rights Reserved.

みずほERPの財務会計機能は、日々の伝票入力から月次の集計、決算書の作成、経営分析 まで、財務会計業務をトータルにサポートします。

<利用イメージ>

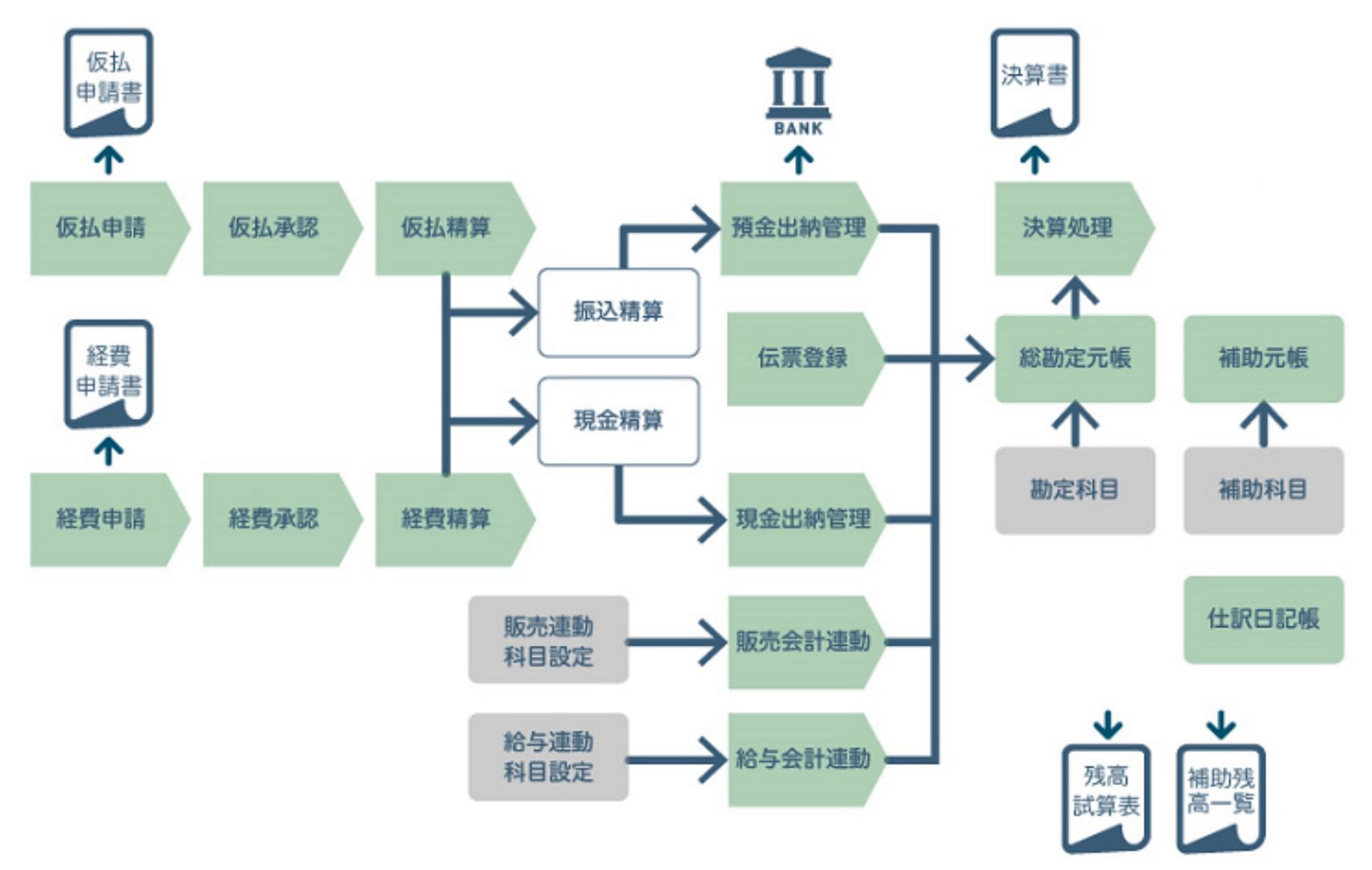

# 1. 伝票入力(振替伝票)

# 2. 仕訳日記帳·総勘定元帳

# 3. 残高試算表

# 4. 勘定科目·補助科目

# 1. 伝票入力(振替伝票)

## 【伝票入力(振替伝票)①】

「振替伝票」は貸借科目を選択して入力する仕訳伝票で、1伝票で50行まで登録できます。 「会計」>「日次」>「振替伝票」をクリックします。

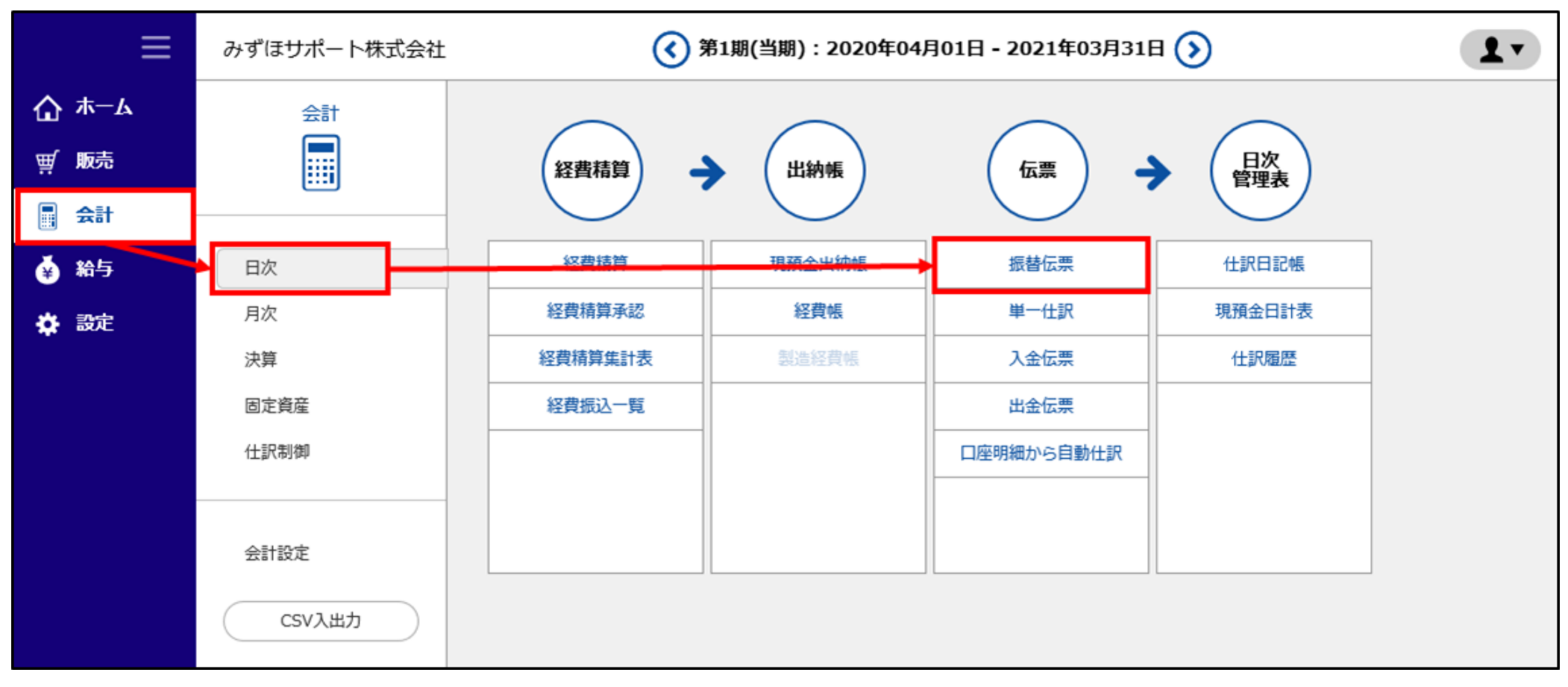

<その他伝票など>

- ・「単一仕訳」は貸借科目を選択して入力する仕訳伝票ですが、1伝票1行になります。
- ・「入金伝票」は入金、「出金伝票」は出金を入力することに特化した伝票です。
- ・「現預金出納帳」は現金出納帳と預金出納帳を合わせたもので、入金・出金を記録する帳簿です。

### 【伝票入力(振替伝票)②】

### 日付を入力します。

• 日のみ、月日のみの入力でも操作日の会計年・月を自動補完します。

| ≡     | みず(          | まサポー ト枝          | 株式会社      |        | ( 第1期 | (当期):2020年 | ē04,Ē | ]01日 - 2021年03 | 月31日 🕥 |        | (?) i  | 画面解説      | 1.  |
|-------|--------------|------------------|-----------|--------|-------|------------|-------|----------------|--------|--------|--------|-----------|-----|
| ₲ #-4 | <u>会計 (E</u> | <u>3次)</u> > 振替伝 | 栗         |        |       |            |       |                |        |        |        |           | *   |
| ፹ 販売  |              |                  |           |        |       |            |       |                | +辞書登録  | 皿 辞書呼出 | 詳細設定   | ► 2a - b; | カット |
| 🖪 会計  | (            | <b>1付</b> 2      | 2020/06/1 | 1 伝票番号 |       | 決算種別       | 通常    | ÷ ₹            | 登録     | 新規     | コピー 前/ | 、   次へ    | 削除  |
| 👙 給与  | ·            | 借方利              | 科目        | 補助科目   | 借方金額  | 貸方科目       |       | 補助科目           | 貸方金額   |        | 摘要     |           |     |
| 🖨 設定  | #            | 借方税              | 讴分        | 税表記    | 消費税   | 貸方税区分      |       | 税表記            | 消費税    | プロジ    | エクト    | 社員        | 操作  |
|       |              |                  | 借方        | 8879   |       |            | 貸方    | 8779           |        | セグメント1 | セグメント2 | 期日        |     |
|       |              |                  |           |        | 0     |            |       |                | 0      |        |        |           | 保存  |
|       |              |                  | -         | •      | 0     |            | •     | •              | 0      |        |        |           | 行挿入 |
|       |              |                  |           |        |       |            |       |                |        |        |        |           | 取消  |
|       |              |                  |           |        |       |            |       |                |        |        |        |           |     |
|       |              |                  |           |        |       |            |       |                |        |        |        |           |     |
|       |              |                  |           |        |       |            |       |                |        |        |        |           |     |
|       |              |                  |           |        |       |            |       |                |        |        |        |           |     |
|       |              |                  |           |        |       |            |       |                |        |        |        |           |     |
|       |              | 借方総合言            | it        |        | 0     | 貸方総合計      |       |                | 0      |        |        |           |     |

借方科目・必要に応じて補助科目などを入力します。

- 科目名・科目コード・サーチキーで予測される科目が表示されます。
- 辞書登録機能もあります。

| ≡     | みずほ    | サポート株式会社             |            | ( 第1期( | 当期):2020年04   | 月01日 - 2021年0 | 3月31日 🕥 |        | ?      | 画面解説   | 1.        |
|-------|--------|----------------------|------------|--------|---------------|---------------|---------|--------|--------|--------|-----------|
| ₲ #−ь | 会計 (日) | 2) > 振替伝票            |            |        |               |               |         |        |        |        | *         |
| ፹ 販売  |        |                      |            |        |               |               | +辞書登録   | 皿 辞書呼出 | 詳細設定   | ►ショート  | カット       |
| 📕 会計  | 日作     | t 2020/06/           | 11 伝票番号    |        | <b>決算種別</b> 通 | 常 ▼           | 登録      | 新規     | コピー 前/ | へ   次へ | 削除        |
| 🍝 給与  |        | 借方科目                 |            | 摘要     |               |               |         |        |        |        |           |
| 🍄 設定  | #      | 借方税区分                | 税表記        | 消费税    | 貸方税区分         | 税表記           | 消費税     | プロジ    | ェクト    | 社員     | 操作        |
|       |        | 借方                   | <b>5部門</b> |        | 貸             | 方部門           |         | セグメント1 | セグメント2 | 期日     |           |
|       |        |                      |            | 0      |               |               | 0       |        |        |        | <b>保存</b> |
|       |        | 100 現金<br>101 小□現金   | ^ ·        | 0      | •             |               | • 0     |        |        |        | 行挿入       |
|       |        | 110 当座預金<br>115 普通預全 | ~          |        |               |               |         |        |        |        | 取消        |
|       | -      |                      |            |        |               |               |         |        |        |        |           |
|       |        |                      |            |        |               |               |         |        |        |        |           |
|       |        |                      |            |        |               |               |         |        |        |        |           |
|       |        |                      |            |        |               |               |         |        |        |        |           |
|       |        | 借方総合計                |            | 0      | 貸方総合計         |               | 0       |        |        |        |           |

### 【伝票入力(振替伝票)④】

#### 貸方も同様に入力し、必要に応じて摘要を入力します。

・ 摘要の欄でEnterキーを押すと、「保存」ボタンのクリックと同じ扱いになります。

| ≡     | みず(          | まサポー  |           |        | ( 第1期  | (当期):2020年 | ₹04)   | 月01日 - 2021年03, | 月31日 🕥 |        | (?) i  | 画面解説   | 1.  |
|-------|--------------|-------|-----------|--------|--------|------------|--------|-----------------|--------|--------|--------|--------|-----|
| ₲ #-4 | <u>会計 (E</u> | (次) > | 振替伝票      |        |        |            |        |                 |        |        |        |        | *   |
| ፹ 販売  |              |       |           |        |        |            |        |                 | +辞書登録  | 皿 辞書呼出 | 詳細設定   | ▶ショート  | カット |
| 会計    | E            | 时     | 2020/06/1 | 1 伝票番号 |        | 決算種別       | 通知     | <b>常 •</b>      | 受结     | 新規     | コピー 前/ | 、   次へ | 削除  |
| 🏟 給与  |              |       | 借方科目      | 補助科目   | 借方金額   | 貸方科目       |        | 補助科目            | 貸方金額   |        | 摘要     |        |     |
| 🖨 設定  | #            |       | 借方税区分     | 税表記    | 消費税    | 貸方税区分      |        | 税表記             | 消費税    | プロジ    | エクト    | 社員     | 操作  |
|       |              |       | 借方        | 部門     |        | セグメント1     | セグメント2 | 期日              |        |        |        |        |     |
|       |              | 売掛金   |           |        | 27,648 | 売上高        |        |                 | 27,648 | 5月分    |        |        | 保存  |
|       |              |       | •         | •      | 0      | 売上課税(10%)  | •      | 内税 🔸            | 2,513  |        |        |        | 行挿入 |
|       |              |       |           |        |        |            |        |                 |        |        |        |        | 取消  |
|       |              |       |           |        |        |            |        |                 |        |        |        |        |     |
|       |              |       |           |        |        |            |        |                 |        |        |        |        |     |
|       |              |       |           |        |        |            |        |                 |        |        |        |        |     |
|       |              |       |           |        |        |            |        |                 |        |        |        |        |     |
|       |              |       |           |        |        |            |        |                 |        |        |        |        |     |
|       |              | 借方    | 総合計       |        | 27,648 | 貸方総合計      |        |                 | 27,648 |        |        |        |     |
| ※ 複数行 | 入力           | を行    | う場合は      | 、【伝票入力 | り(振替)  | 伝票)③^      | ~(4    | ) (6~7^         | ページ)の  | D操作を   | 繰り返し   | ます。    |     |
| 「振替伝  | 霊            | の1イ   | 伝票あた      | りの明細は5 | 50 行まで | です。        | -      |                 | -      | -      | -      |        |     |

### 【伝票入力(振替伝票)⑤】

#### 「登録」ボタンをクリックします。

• 振替伝票は貸借合計金額が一致していないと登録できません。

| ≡     | みずに          | まサポ-           | - 卜株式会社   |        | ( 第1期  | ](当期):2020年 | F04) | ]01日 - 2021年03, | 月31日 🕥 |        | ?      | 画面解説    | 1.                  |
|-------|--------------|----------------|-----------|--------|--------|-------------|------|-----------------|--------|--------|--------|---------|---------------------|
| ₲ ホーム | <u>会計 (E</u> | <u>日次)</u> > ∄ | 辰替伝票      |        |        |             |      |                 |        |        |        |         | *                   |
| ፵ 販売  |              |                |           |        |        |             |      |                 | +辞書登録  | ₩ 辞書呼出 | 詳細設定   | ► Đa- N | カット                 |
| 会計    | E            | ]付             | 2020/06/1 | 1 伝票番号 |        | 決算種別        | 通知   | -<br>-<br>-     | 一登録    | 新規     | コピー 前/ | 、   次へ  | 削除                  |
| 🍝 給与  |              |                | 借方科目      | 補助科目   | 借方金額   | 貸方科目        |      | 補助科目            | 貸方金額   |        | 摘要     |         |                     |
| 🔅 設定  | #            | f              | 借方税区分     | 税表記    | 消费税    | 貸方税区分       |      | 税表記             | 消費税    | プロジ    | ェクト    | 社員      | 操作                  |
|       |              |                | 借方        | 部門     |        |             | 貸方   | 部門              |        | セグメント1 | セグメント2 | 期日      |                     |
|       |              | 売掛金            |           |        | 27,648 | 売上高         |      |                 | 27,648 | 5月分    |        |         | 保存                  |
|       | 1            |                | -         | •      | 0      | 売上課税(10%)   | •    | 内税 🔸            | 2,513  |        |        |         | - <u>コピー</u><br>行挿入 |
|       |              |                |           |        |        |             |      |                 |        |        |        |         | 取消                  |
|       |              |                |           |        |        |             |      |                 |        | 1      |        |         |                     |
|       |              |                |           |        |        |             |      |                 |        |        |        |         |                     |
|       |              |                |           |        |        |             |      |                 |        |        |        |         |                     |
|       |              |                |           |        |        |             |      |                 |        |        |        |         |                     |
|       |              |                |           |        |        |             |      |                 |        |        |        |         |                     |
|       |              | 借方約            | 総合計       |        | 27,648 | 貸方総合計       |      |                 | 27,648 |        |        |         |                     |
|       |              | 0,020          |           |        | ,      | 100400      |      |                 | ,      | -      |        |         |                     |

# 2. 仕訳日記帳·総勘定元帳

### 【仕訳日記帳①】

仕訳日記帳では、登録した取引の伝票(仕訳伝票)を確認できます。

- •「振替伝票」「単一仕訳」「入金伝票」「出金伝票」「現預金出納帳」「経費帳」「総勘定元帳」に登録した 取引データが表示されます。
- 表示している会計期の仕訳データの表示および検索を行います。

「会計」>「日次」>「仕訳日記帳」をクリックします。

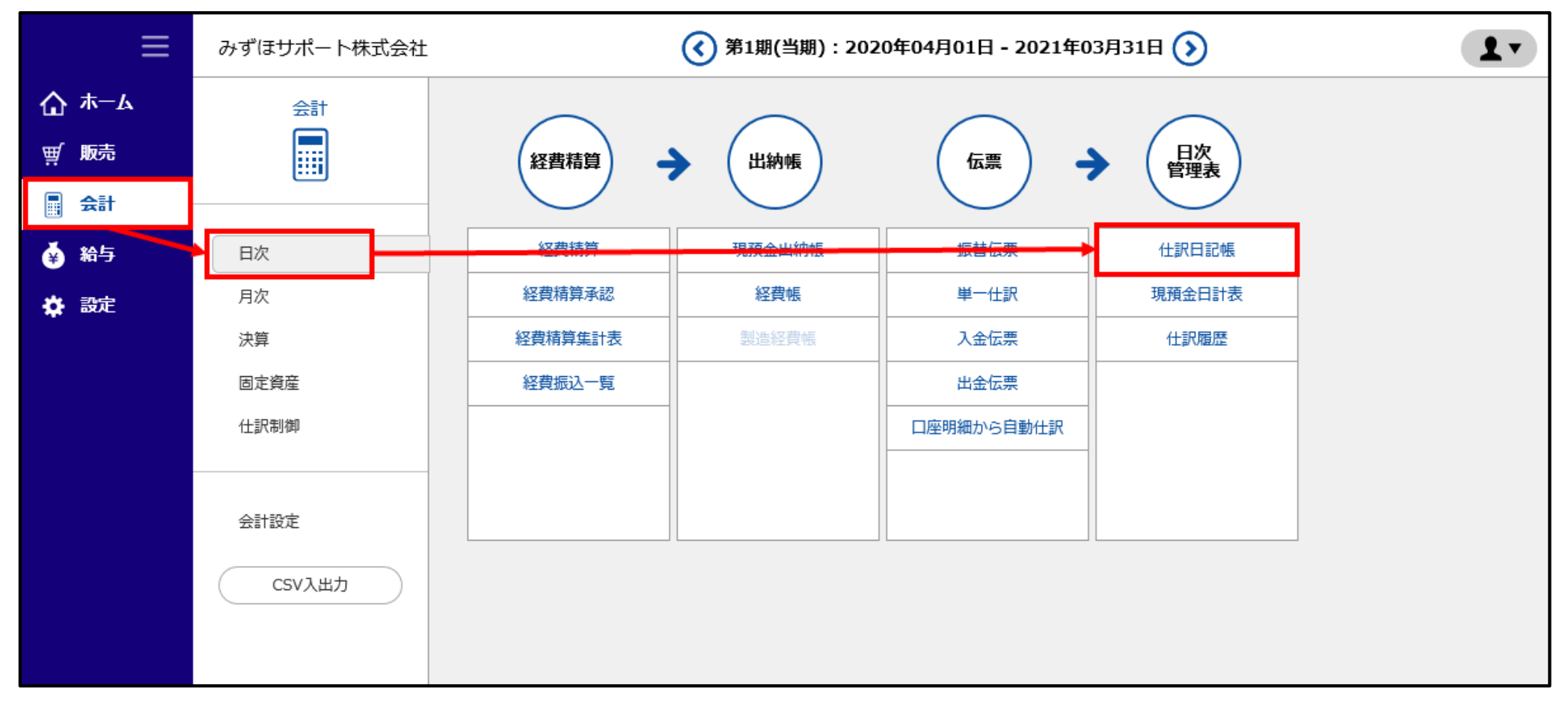

### 【仕訳日記帳②】

#### 現在表示している会計期内で期間を指定し、「表示」ボタンをクリックします。

•「詳細条件表示」ボタンをクリックすると、伝票番号や金額、摘要の文字列、勘定科目・補助科目などの細かい 条件で指定できます。(複数の条件を組み合わせることができます。)

|      | Ш | みずほサオ           | (一ト株式会社          |                                       | ( 第1       | 期(当期):20   | 20年04月01日 | - 2021 | 年03月31日    | $\mathbf{\mathfrak{D}}$ | (?) 画面 | RER <b>L</b> |       |
|------|---|-----------------|------------------|---------------------------------------|------------|------------|-----------|--------|------------|-------------------------|--------|--------------|-------|
| 습 *− | Ь | <u>会計(日次)</u> > | 仕訳曰記帳            |                                       |            |            |           |        |            |                         |        |              |       |
| ☆ 販売 |   | 期間*             | 2020/06/01       | ~ 2020/06                             | /30 伝票番号   |            | ~         |        | 摘要         |                         |        |              |       |
| 会計   |   | の表示             | <b>C</b> リセット    | ▼ 詳細条件表示                              |            |            |           |        |            |                         | 25件    | ・<br>件を表示    |       |
| 🏟 給与 |   |                 |                  |                                       |            |            |           |        |            |                         |        |              |       |
| 🖨 設定 |   |                 |                  |                                       |            |            |           |        |            |                         |        |              |       |
|      |   | ≡               | みずほサポー           | 卜株式会社                                 |            | 《 第1       | 期(当期):202 | 0年04月  | 01日 - 2021 | 年03月31日 🕥               |        | (?) 画面#      |       |
|      | ۵ | <del>አ</del> –ሌ | <u>会計(日次)</u> >仕 | 訳日記帳                                  |            |            |           |        |            |                         |        |              |       |
|      | ų | 販売              | 期間*              | 2020/06/01                            | 2020/06/30 | 伝票番号       |           | ~      |            | 摘要                      |        |              | ]     |
|      |   | 会計              | 金額               | · · · · · · · · · · · · · · · · · · · | v          | 更新日        |           | ~      |            | 科目                      |        | 補助科目         |       |
|      | ۲ | 給与              | 部門               |                                       |            | 社員         |           |        |            | 税区分                     | •      | 税表記          | -     |
|      | * | 設定              | プロジェクト           |                                       |            | セクメント<br>1 |           |        |            | 2                       |        |              |       |
|      |   |                 | 確認済数             |                                       | -          | 決算種別*      | ☑ 通常 🗌    | ]本決算   |            |                         |        |              |       |
|      |   |                 | ₽ 表示 C           | ・リセット 🏾 🔻 詳                           | 相条件非表示     |            |           |        |            |                         |        | 25件          | ・件を表示 |
|      |   |                 |                  |                                       |            |            |           |        |            |                         |        |              |       |
|      |   |                 |                  |                                       |            |            |           |        |            |                         |        |              |       |

## 【仕訳日記帳③】

#### 仕訳日記帳が表示されます。

- 表示項目にある「日付」または「伝番」をクリックすると、日付による昇順・降順の切り替え、伝票番号による 昇順・降順の切り替えができます。
- 印刷やCSV出力も可能です。

| ≡            | みずほ    | サポー                                          | 卜株式会社      |                | (         | <b>《</b> 第1期(当期):202 | 20年04月01日- | 2021年03月3 | 18 🕥      |           | (?) [      | 画面解説       | 1.           |  |
|--------------|--------|----------------------------------------------|------------|----------------|-----------|----------------------|------------|-----------|-----------|-----------|------------|------------|--------------|--|
| <b>☆</b> #-4 | 会計 (日) | <b>次)</b> > 仕                                | 訳日記帳       |                |           |                      |            |           |           |           |            |            |              |  |
| ፹ 販売         | 期間*    |                                              | 2020/06/0  | 1 ~ 2020/0     | 6/30 伝票番号 | 3                    | ~          | 摘要        |           |           |            |            |              |  |
| 会計           | の表示    | ₹ <b>C</b>                                   | リセット       | ▼ 詳細条件表示       |           |                      |            |           |           |           | 25件        | •<br>件友    | ≈表示          |  |
| 鎽 給与         |        |                                              |            |                |           |                      |            |           |           |           |            |            |              |  |
| 🏠 設定         | ∎ —∄   | 図 一括選択/解除 ① コピー ■ 削除   《前へ 1 2 3 4 5 … 7 次へ》 |            |                |           |                      |            |           |           |           |            |            |              |  |
|              |        | 日付▲ 借方科目 借方補助 借方金額 貸方科目 貸方補助 貸方金額 擁要         |            |                |           |                      |            |           |           |           |            |            |              |  |
|              | No     | đ                                            | 伝番         | 税区分            | 表記        | 消費税                  | 税区分        | 表記        | 消費税       | プロジェクト    | 社員         | 期日         | 操作           |  |
|              |        |                                              | 伝種 決種      | 借方部            | 29        |                      | 貸方語        | 部門        |           | セグメント1    | セグメント2     | 更新日        |              |  |
|              |        |                                              | 2020/06/01 | 仕入高            |           | 124,000              | 買掛金        |           | 136,400   | 株式会社みずほサ- | -ビス 仕入NO 5 |            |              |  |
|              | 1      |                                              | 37         | 仕入課税(課税売)(10%) | 別記        | 0                    |            |           | 0         |           | サポート五郎     |            | 振替           |  |
|              |        |                                              | 振替         | 本部共通           |           |                      | 本部共通       |           |           |           |            | 2020/06/11 |              |  |
|              |        |                                              | 2020/06/01 | 仮払消費税等         |           | 12,400               |            |           | 0         | 株式会社みずほサ- | -ビス 仕入NO 5 |            |              |  |
|              |        |                                              | 37         | 仮払課税売(10%)     |           | 0                    |            |           | 0         |           | サポート五郎     |            | 振替           |  |
|              |        |                                              | 振替         | 本部共通           |           |                      |            |           |           |           |            | 2020/06/11 |              |  |
|              |        | $\checkmark$                                 | 2020/06/03 | 現金             |           | 3,300                | 売掛金        |           | 3,300     | 北海道株式会社 入 | 金NO 2      |            | <u>ند ++</u> |  |
|              | 2      |                                              | 30         |                |           | 0                    |            |           | 0         |           | サポート四郎     |            | 削除           |  |
|              |        |                                              | 振替         | 本部共通           |           |                      | 本部共通       |           |           |           |            | 2020/06/11 |              |  |
|              |        |                                              |            | 借方総合計          |           | 21,559,078           | 宣方総合言      | +         | 21,559,07 | 音 件数      | t          |            | 164件         |  |

総勘定元帳、補助元帳も作成できます。

- 「会計」>「月次」>「総勘定元帳」をクリックし、科目と期間を選択して「検索」をクリックします。
   補助元帳を作成する場合は、「補助科目」も選択して検索します。
- 印刷やCSV出力も可能です。

| ≡     | みずほ               | まサポー                     | -卜株式: | 会社         |          | (      | 第1期(当期 | ) : 202 | 0年04月01日 | - 2021 | 年03月31日 🕥 |                    | ? 画面解説             | 1.   |
|-------|-------------------|--------------------------|-------|------------|----------|--------|--------|---------|----------|--------|-----------|--------------------|--------------------|------|
| ₲ ᡮ─ム | <u>会計 (月</u>      | <u>次)</u> > <sup>:</sup> | 総勘定元帧 | Ę          |          |        |        |         |          |        |           |                    |                    |      |
| ፵ 販売  | 科目*               |                          | 現金    |            |          | 補助科    | 相      |         |          |        | 期間* 2020年 | <b>₣ 6月• ~ 202</b> | 0年 6月 <del>•</del> |      |
| 会計    | ⊻月                | 計を表示                     | 573   |            |          |        |        |         |          |        |           |                    |                    |      |
| 🗳 給与  | ₽検                | 索 C                      | * リセッ | ۲ <u> </u> | ▼ 詳細条件表示 |        |        |         |          |        |           |                    | 25件 -              | 件を表示 |
| ✿ 設定  |                   | 《前へ1 次へ》 +新規             |       |            |          |        |        |         |          |        |           |                    | 現 🛓 CSV出力          | 印刷   |
|       |                   |                          | 日付    | •          | 相手科目     |        | 拍      | 簡要      |          |        | 借方金額(税抜)  | 貸方金額(税抜)           | 残高                 |      |
|       | No                | đ                        | 伝     | Ħ          | 相手補助科目   | 自補助科目  | 相手税区分  | 表記      | 自税区分     | 表記     | 消費税       | 消費税                |                    | 操作   |
|       | NO 5 14H<br>伝種 決種 |                          |       |            | 相手部門     | 自部門    | 社員     |         | 期日       |        | プロジェクト    | セグメント1             | セグメント2             |      |
|       |                   |                          |       |            |          |        |        |         |          |        |           | 繰越                 | 900,000            |      |
|       | 1                 |                          | 2020/ | 06/04      | 副産物作業くず  |        |        |         |          |        | 100       |                    | 900,100            |      |
|       | *                 |                          | 2     |            |          |        |        |         |          |        |           |                    |                    | 振音   |
|       |                   |                          | 振音    |            | *****    | ± 1    |        |         |          |        | 5.000     |                    | 005.400            |      |
|       |                   |                          | 2020/ | 06/11      | 首連損金     | 元上     |        |         |          |        | 5,000     |                    | 905,100            |      |
|       | 2                 |                          | 8     |            | かりは銀行本店  |        |        |         |          |        |           |                    |                    |      |
|       |                   |                          | 現出    |            | 本部共連     | 75. ML |        | - #-    |          | A 47   |           |                    | 005.455            |      |
|       | 合計                |                          |       |            |          | 仟鍬     |        | 217     |          | 五組     | 5,100     |                    | 905,100            |      |
|       |                   |                          |       |            |          |        |        |         |          |        |           |                    |                    |      |

# 3. 残高試算表

「会計」>「月次」>残高試算表「月次・期間」をクリックします。

・ 残高試算表を年間推移で確認した場合の画面イメージは、17ページをご参照ください。

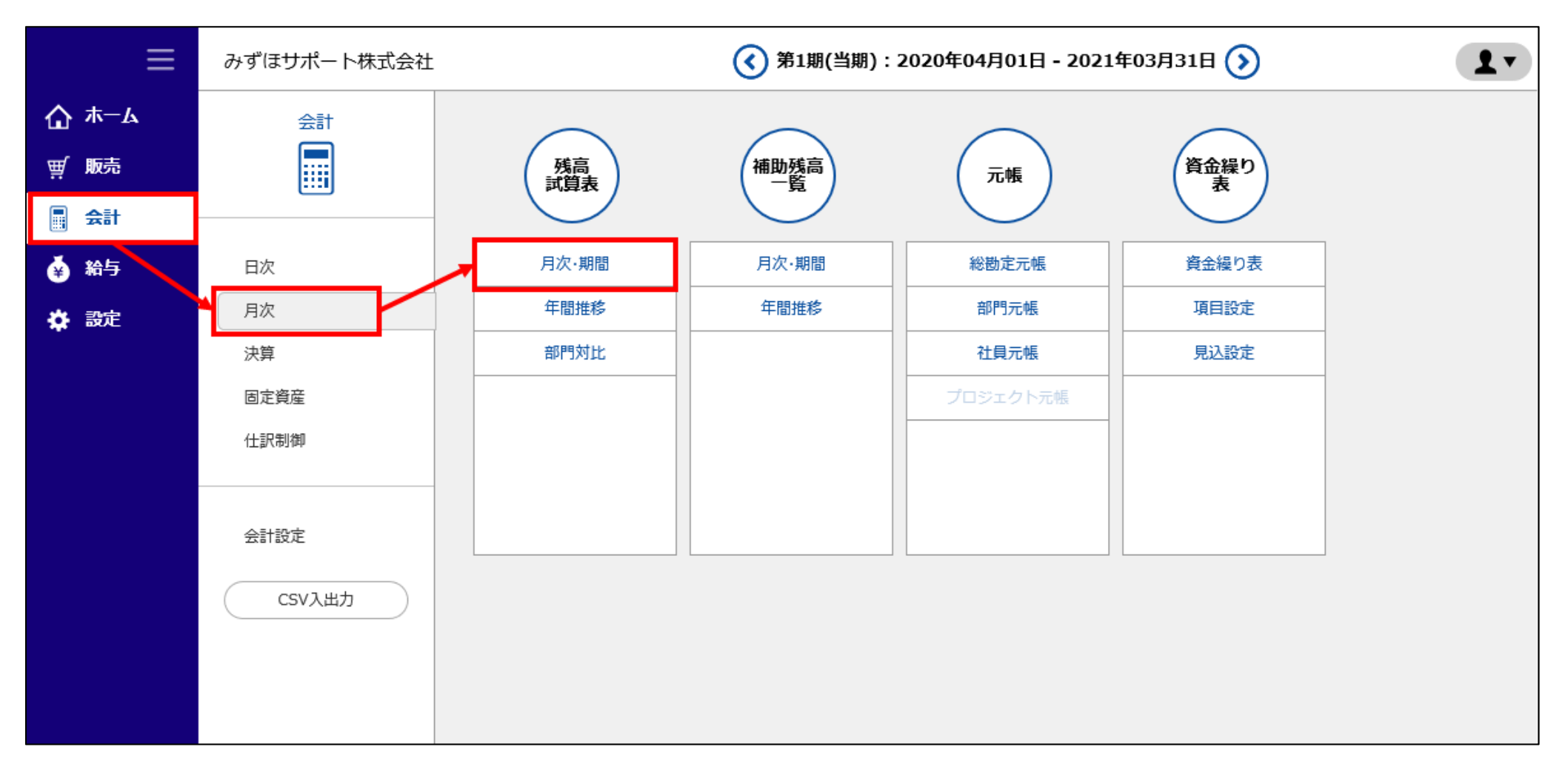

【残高試算表①】

#### 【残高試算表②】

確認したい条件や期間などを選択し、「表示」ボタンをクリックします。

- ・現在、「部門」「プロジェクト」「単年度/前期比較/3期比較」の検索条件には対応しておりません。
- ・試算表の勘定科目名(青字)をクリックすると、同じ期間の「総勘定元帳」が表示されます。

| ≡        | みずほサポート株式会               | 会社      | (1)期(1)    | 当期):2020年04月01日-20                                       | 021年03月31日 🕥    | ? 画面              | 解説 1 -   |
|----------|--------------------------|---------|------------|----------------------------------------------------------|-----------------|-------------------|----------|
| ₲ #-4    | _ <u>会計(月次)</u> > 残高試算表( | (月次·期間) |            |                                                          |                 |                   |          |
| ፵ 販売     | ◉ 全社                     |         | 期間 *       | 2020年6月 • ~ 2                                            | 020年 6月 🔹 (第1期) | 表示                | 印刷 CSV出力 |
|          | ● 部門                     | 部門なし    | -          | <ul> <li>● 単年度</li> <li>● 前期比較</li> <li>● 3 期</li> </ul> | 比較              | □ 負債・純資産合計を貸借相殺する | •        |
| <u> </u> | 🔍 プロジェクト                 |         | GO +       | 検索                                                       |                 | □ 補助科目を表示する       |          |
|          | <b>貸借対照表</b> 損益計算書       | #       |            |                                                          |                 |                   | ^        |
| W BRAL   | 勘定科目                     |         | 前月         | 借方                                                       | 貸方              | 当月                | 構成比      |
|          | 現金                       |         | 900,000    | 5,100                                                    | 0               | 905,100           | 0.3      |
|          | 小口現金                     |         | 100,000    | 0                                                        | 0               | 100,000           | 0.0      |
|          | 当座預金                     |         | 10,000,011 | 0                                                        | 0               | 10,000,011        | 3.3      |
|          | 普通預金                     |         | 7,100,000  | 0                                                        | 17,000          | 7,083,000         | 2.4      |
|          | 定期預金                     |         | 3,000,000  | 0                                                        | 0               | 3,000,000         | 1.0      |
|          | 郵便貯金                     |         | 300,000    | 0                                                        | 0               | 300,000           | 0.1      |
|          | 現金·預金合計                  |         | 21,400,011 | 5,100                                                    | 17,000          | 21,388,111        | 7.1      |
|          | 受取手形                     |         | 12,000,000 | 0                                                        | 0               | 12,000,000        | 4.0      |
|          | 売掛金                      |         | 22,999,990 | 0                                                        | 0               | 22,999,990        | 7.7      |
|          | 貸倒引当金(元)                 |         | 350,000    | 0                                                        | 0               | 350,000           | 0.1      |
|          | 元上頃惟ら計<br>方法式業           |         | 35,349,990 | 0                                                        | 0               | 35,349,990        | 11.8     |
|          | 行 <b>叫</b> 証芬<br>方体証券会計  |         | 1,000,000  | 0                                                        | 0               | 1,000,000         | 0.3      |
|          | 行叫組分ロ部                   |         | 8,000,000  | 0                                                        | 0               | 8,000,000         | 2.7      |
|          | 制品                       |         | 2,000,000  | 0                                                        | 0               | 2,000,000         | 0.7      |
|          | 半制品                      |         | 3,000,000  | 0                                                        | 0               | 3 000 000         | 1.0      |
|          | 什掛品                      |         | 2,500,000  | 0                                                        | 0               | 2,500,000         | 0.8      |
|          | 原材料                      |         | 1,500.000  | 0                                                        | 0               | 1,500.000         | 0.5      |
|          | 貯蔵品                      |         | 100,000    | 0                                                        | 0               | 100.000           | 0.0      |
|          | 副産物作業くず                  |         | 0          | 0                                                        | 100             | -100              | 0.0      |
|          | 細知答在全計                   |         | 17 100 000 | 0                                                        | 100             | 17 000 000        | 57       |

MIZUHO みずほ銀行

### 【残高試算表(年間)】

残高試算表は年間推移で確認することもできます。

- ・現在、「部門」「プロジェクト」「単年度/前期比較/3期比較」の検索条件には対応しておりません。
- 試算表の勘定科目名(青字)をクリックすると、同じ期間の「総勘定元帳」が表示されます。
- 印刷やCSV出力も可能です。

| ≡           | みずほサポート株式会社                |        |        | (      | 第1期(当期  | 朋):2020年 | 04月01日-2  | 2021年03月 | 31日 🕥   |         |          |         | ? 画面解詞  | 1       |
|-------------|----------------------------|--------|--------|--------|---------|----------|-----------|----------|---------|---------|----------|---------|---------|---------|
| ₲ ѫ−ム       | <u>会計(月次)</u> > 残高試算表(年間推移 | \$)    |        |        |         |          |           |          |         |         |          |         |         |         |
| ⊎ 販売        | ● 全社                       |        |        |        | 2020年度  | 羑 (第1期)  |           |          |         |         |          |         | 表示印     | 副 CSV出力 |
|             | ● 部門 部門なし                  |        | -      |        | ● 単年!   | 度 💿 前期比朝 | 交 💿 3 期比較 |          |         | □ 貸借:   | 対照表以外も累認 | 計表示     |         |         |
| <b>二</b> 会計 | ○ プロジェクト 1                 | GO     | erpPJ1 | •      | 検索      |          |           |          |         | 🗌 補助    | 科目を表示する  |         | 単       | 位千円・    |
| 🏟 給与        | <b>貸借対照表</b> 損益計算書         |        |        |        |         |          |           |          |         |         |          |         |         | 単位:千円 🦯 |
| 🛱 設定        | 勘定科目                       | 4月     | 5月     | 6月     | 7月      | 8月       | 9月        | 10月      | 11月     | 12月     | 1月       | 2月      | 3月      | 決算月     |
|             | 現金                         | 997    | 891    | 748    | 425     | 424      | 425       | 425      | 425     | 422     | 422      | 422     | 422     | 422     |
|             | 小口現金                       | 176    | 176    | 176    | 181     | 181      | 181       | 181      | 181     | 181     | 181      | 181     | 181     | 181     |
|             | 当座預金                       | 8,916  | 7,679  | 5,513  | -17,992 | -17,992  | -17,992   | -17,992  | -17,992 | -18,045 | -18,045  | -18,045 | -18,045 | -18,045 |
|             | 普通預金                       | 7,000  | 7,100  | 6,024  | 6,034   | 6,034    | 6,033     | 6,033    | 6,033   | 6,033   | 6,033    | 6,033   | 6,033   | 6,033   |
|             | 定期預金                       | 3,000  | 3,000  | 3,000  | 3,000   | 3,000    | 3,000     | 3,000    | 3,000   | 3,000   | 3,000    | 3,000   | 3,000   | 3,000   |
|             | 郵便貯金                       | 300    | 300    | 300    | 300     | 300      | 300       | 300      | 300     | 300     | 300      | 300     | 300     | 300     |
|             | 現金·預金合計                    | 20,390 | 19,147 | 15,761 | -8,052  | -8,054   | -8,054    | -8,054   | -8,054  | -8,109  | -8,109   | -8,109  | -8,109  | -8,109  |
|             | 受取手形                       | 12,000 | 12,000 | 20,050 | 20,050  | 20,050   | 20,050    | 20,050   | 20,050  | 20,050  | 20,050   | 20,050  | 20,050  | 20,050  |
|             | 売掛金                        | 33,006 | 32,965 | 27,619 | 28,619  | 28,619   | 38,819    | 38,819   | 38,819  | 38,819  | 38,819   | 38,819  | 38,819  | 38,819  |
|             | 貸倒引当金(売)                   | 350    | 350    | 350    | 350     | 350      | 350       | 350      | 350     | 350     | 350      | 350     | 350     | 350     |
|             | 売上債権合計                     | 45,356 | 45,315 | 48,019 | 49,019  | 49,019   | 59,219    | 59,219   | 59,219  | 59,219  | 59,219   | 59,219  | 59,219  | 59,219  |
|             | 有価証券                       | 1,000  | 1,000  | 1,000  | 1,000   | 1,000    | 1,000     | 1,000    | 1,000   | 1,000   | 1,000    | 1,000   | 1,000   | 1,000   |
|             | 有価証券合計                     | 1,000  | 1,000  | 1,000  | 1,000   | 1,000    | 1,000     | 1,000    | 1,000   | 1,000   | 1,000    | 1,000   | 1,000   | 1,000   |
|             | 商品                         | 8,000  | 8,000  | 8,000  | 8,000   | 8,000    | 8,000     | 8,000    | 8,000   | 8,000   | 8,000    | 8,000   | 8,000   | 8,000   |
|             | 製品                         | 2,000  | 2,000  | 2,000  | 2,000   | 2,000    | 2,000     | 2,000    | 2,000   | 2,000   | 2,000    | 2,000   | 2,000   | 2,000   |
|             | 主義品                        | 3,000  | 3,000  | 3,000  | 3,000   | 3,000    | 3,000     | 3,000    | 3,000   | 3,000   | 3,000    | 3,000   | 3,000   | 3,000   |
|             | に対応                        | 2,500  | 2,500  | 2,500  | 2,500   | 2,500    | 2,500     | 2,500    | 2,500   | 2,500   | 2,500    | 2,500   | 2,500   | 2,500   |
|             | 尿竹科                        | 1,500  | 1,500  | 1,500  | 1,500   | 1,500    | 1,500     | 1,500    | 1,500   | 1,500   | 1,500    | 1,500   | 1,500   | 1,500   |
|             | 灯風品<br>副卒物作業/ポ             | 100    | 100    | 100    | 100     | 100      | 100       | 100      | 100     | 100     | 100      | 100     | 100     | 100     |
|             | 80/11/F未\9<br>細知姿态心計       | 17 100 | 17 100 | 17 100 | 17 100  | 17 100   | 17 100    | 17 100   | 17 100  | 17 100  | 17 100   | 17 100  | 17 100  | 17 100  |
|             | 前渡金                        | 60     | 45     | 45     | 45      | 45       | 45        | 45       | 45      | 45      | 45       | 45      | 45      | 45      |
|             | 則渡金                        | 60     | 45     | 45     | 45      | 45       | 45        | 45       | 45      | 45      | 45       | 45      | 45      | 45      |

# 4. 勘定科目·補助科目

## 【勘定科目①】

勘定科目はあらかじめ初期値が用意されています。 必要に応じて、勘定科目の追加・変更も可能です(現預金・消費税科目などの一部科目を除く)。

• 勘定科目は削除できませんが、非表示にすることができます。

「会計」>「会計設定」>「勘定科目」をクリックします。

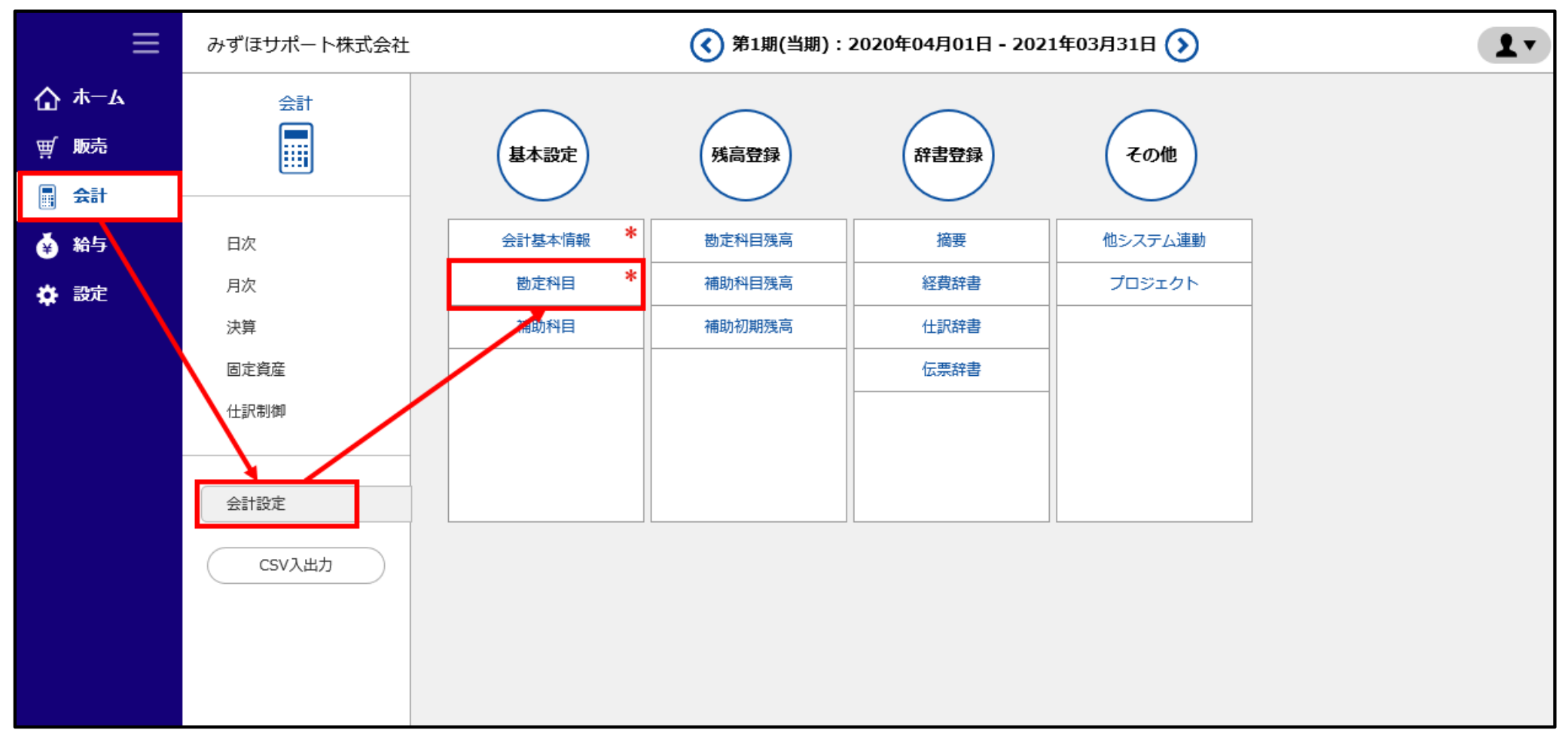

#### 登録されている勘定科目の一覧が表示されます。(CSV出力も可能です。)

|     | ≡           | ታን  | ずほサオ  | ペートを          | 朱式会社      | ( 第1期(当期):20 | )20年04月01日 - 20 | 021年03) | 引31日 📀 | )     | ? 画面解説 ▲▼ |
|-----|-------------|-----|-------|---------------|-----------|--------------|-----------------|---------|--------|-------|-----------|
| 仚   | <b>ѫ−</b> ь | 会計  | (会計設定 | <u>三)</u> > 苊 | 加定科目      |              |                 |         |        |       |           |
| ₩   | 販売          | □ # | 表示も表  | 示             | 表示新規CSV出力 |              |                 |         |        |       |           |
|     | A = 1       | No  | 非表示   | コード           |           | 勘定科目         | 科目タイプ           | 貸借区分    | 税区分    | 帳簿タイプ | サーチキーワード  |
|     | 会計          | 1   |       | 100           | 現金        |              | 現金·預金合計         | 借方      |        | 現金出納帳 | genkin    |
| ×   |             | 2   |       | 101           | 小口現金      |              | 現金·預金合計         | 借方      |        | 現金出納帳 | koguchi   |
| ¥   | 稍与          | 3   |       | 110           | 当座預金      |              | 現金·預金合計         | 借方      |        | 預金出納帳 | tozayok   |
|     | -           | 4   |       | 115           | 普通預金      |              | 現金·預金合計         | 借方      |        | 預金出納帳 | futsuyo   |
| - 🛠 | 設定          | 5   |       | 120           | 通知預金      |              | 現金·預金合計         | 借方      |        | 預金出納帳 | tsuchi    |
|     |             | 6   |       | 124           | 定期預金      |              | 現金·預金合計         | 借方      |        | 預金出納帳 | teikiyo   |
|     |             | 7   |       | 128           | 定期積金      |              | 現金·預金合計         | 借方      |        | 預金出納帳 | teikitsu  |

非表示になっている勘定科目を含めてすべての勘定科目を確認するには、画面右上の「非表示も表示」にチェックを入れて「表示」ボタンをクリックします。

•一覧の「非表示」欄にレの表示があるものが非表示になっている勘定科目になります。

| 会計  | (会計設) | <u>t)</u> > ‡ | 勘定科目   |         |      |     |       |             |
|-----|-------|---------------|--------|---------|------|-----|-------|-------------|
| ⊻ ≯ | 表示も表  | 示             |        |         |      |     |       | 表示 新規 CSV出力 |
| No  | 非表示   | א−⊏           | 勘定科目   | 科目タイプ   | 貸借区分 | 税区分 | 帳簿タイプ | サーチキーワード    |
| 1   | レ     | 1             | 未確定勘定  | 資産合計    | 借方   |     |       | mikakute    |
| 2   |       | 100           | 現金     | 現金·預金合計 | 借方   |     | 現金出納帳 | genkin      |
| 3   |       | 101           | 小口現金   | 現金·預金合計 | 借方   |     | 現金出納帳 | koguchi     |
| 4   |       | 110           | 当座預金   | 現金·預金合計 | 借方   |     | 預金出納帳 | tozayok     |
| 5   |       | 115           | 普通預金   | 現金·預金合計 | 借方   |     | 預金出納帳 | futsuyo     |
| 6   | V     | 117           | 納税準備預金 | 現金·預金合計 | 借方   |     | 預金出納帳 | nozei       |
| 7   |       | 120           | 通知預金   | 現金·預金合計 | 借方   |     | 預金出納帳 | tsuchi      |

#### 勘定科目の追加する場合は、画面右上の「新規」をクリックします。

|     | Ξ           | みる  | ずほサオ  | ドートね          | 朱式会社     | () 第1期(当期):2 | 2020年04月01日- | 2021年03月 | 318 📀 | $\mathbf{\hat{\mathbf{D}}}$ | ? 画面解説 ▲▼   |
|-----|-------------|-----|-------|---------------|----------|--------------|--------------|----------|-------|-----------------------------|-------------|
| 습   | <b>ж</b> —д | 会計  | (会計設定 | <u>e)</u> > # | 助定科目     |              |              |          |       |                             |             |
| ₩   | 販売          | □ # | 表示も表  | 示             |          |              |              |          |       |                             | 表示 新規 CSV出力 |
|     | A=1         | No  | 非表示   | コード           | 勘定科目     | 3            | 科目タイプ        | 貸借区分     | 税区分   | 帳簿タイプ                       | サーチキーワード    |
|     | 25.0        | 1   |       | 100           | 現金       |              | 現金·預金合計      | 借方       |       | 現金出納帳                       | genkin      |
| ×   | ** -        | 2   |       | 101           | 小口現金     |              | 現金·預金合計      | 借方       |       | 現金出納帳                       | koguchi     |
| ¥   | 稻勺          | 3   |       | 110           | 当座預金     |              | 現金·預金合計      | 借方       |       | 預金出納帳                       | tozayok     |
|     | -n-d-       | 4   |       | 115           | 普通預金     |              | 現金·預金合計      | 借方       |       | 預金出納帳                       | futsuyo     |
| - 🛠 | 設定          | 5   |       | 120           | 通知預金     |              | 現金·預金合計      | 借方       |       | 預金出納帳                       | tsuchi      |
|     |             | 6   |       | 124           | 定期預金     |              | 現金·預金合計      | 借方       |       | 預金出納帳                       | teikiyo     |
|     |             | 7   |       | 128           | 定期積金     |              | 現金·預金合計      | 借方       |       | 預金出納帳                       | teikitsu    |
|     |             | 8   |       | 129           | 別段預金     |              | 現金·預金合計      | 借方       |       | 現金出納帳                       | betsudan    |
|     |             | 9   |       | 130           | 郵便貯金     |              | 現金·預金合計      | 借方       |       | 現金出納帳                       | yubin       |
|     |             | 10  |       | 140           | 受取手形     |              | 売上債権合計       | 借方       |       |                             | uketori     |
|     |             | 11  |       | 141           | 不渡手形     |              | 売上債権合計       | 借方       |       |                             | fuwatari    |
|     |             | 12  |       | 142           | 売掛金      |              | 売上債権合計       | 借方       |       |                             | urikake     |
|     |             | 13  |       | 149           | 貸倒引当金(売) |              | 売上債権合計       | 借方       |       |                             | kashidao    |
|     |             | 14  |       | 150           | 有価証券     |              | 有価証券合計       | 借方       |       |                             | yukasho     |
|     |             | 15  |       | 160           | 商品       |              | 棚卸資産合計       | 借方       |       |                             | shohin      |
|     |             | 16  |       | 161           | 製品       |              | 棚卸資産合計       | 借方       |       |                             | seihin      |
|     |             | 17  |       | 162           | 半製品      |              | 棚卸資産合計       | 借方       |       |                             | hanseihi    |
|     |             | 18  |       | 163           | 仕掛品      |              | 棚卸資産合計       | 借方       |       |                             | shikakar    |
|     |             | 19  |       | 164           | 原材料      |              | 棚卸資産合計       | 借方       |       |                             | genzairy    |
|     |             | 20  |       | 165           | 貯蔵品      |              | 棚卸資産合計       | 借方       |       |                             | chozohin    |
| <   |             |     | 1     | 1             | 1        |              |              |          |       | 1                           | >           |

#### 画面下部の設定・入力領域に必要事項を入力後、「登録」ボタンをクリックします。

| III       | みずほサオ                                                                                                    | ペートネ          | 株式会社 🤇 | ) 第1期(当期):2                   | 020年04月01日 -           | $\mathbf{D}$ | ? 画面解説 | •     |               |        |
|-----------|----------------------------------------------------------------------------------------------------|---------------|--------|-------------------------------|------------------------|--------------|--------|-------|---------------|--------|
| ₲ ѫ−ム     | 会計 (会計設定                                                                                                    | <u>=)</u> > = | 勘定科目   |                               |                        |              |        |       |               |        |
| ፹ 販売      | □ 非表示も表対                                                                                                    | 示             |        |                               |                        |              |        |       | 表示新規CS        | V出力    |
|           | No 非表示                                                                                                    | コード           | 勘定科目   |                               | 科目タイプ                  | 貸借区分         | 税区分    | 帳簿タイプ | サーチキーワード      |        |
| <b>会計</b> | 1                                                                                                    | 100           | 現金     |                               | 現金·預金合計                | 借方           |        | 現金出納帳 | genkin        | $\sim$ |
|           | 2                                                                                                    | 101           | 小口現金   |                               | 現金·預金合計                | 借方           |        | 現金出納帳 | koguchi       |        |
| ¥ 稻子      | 3                                                                                                    | 110           | 当座預金   |                               | 現金·預金合計                | 借方           |        | 預金出納帳 | tozayok       |        |
| * ··-     | 4                                                                                                    | 115           | 普通預金   |                               | 現金·預金合計                | 借方           |        | 預金出納帳 | futsuyo       | *      |
|           | <ul> <li>科目タイプ*</li> <li>コード*</li> <li>勘定科目名*</li> <li>貸借区分*</li> <li>税区分</li> <li>帳簿タイプ</li> <li>サーチキーワー</li> </ul> | ř             |        | 軽減税率※     登減税率     接渡した場合、帳票に | ]<br>]<br>よっては全ての文字が印字 | されない場合が      | かます。)  |       | 修正のご注意 登録 閉じる | ۸<br>۸ |

※入力項目については、よくあるご質問「勘定科目の設定について教えてください。」をご覧ください。

登録済みの勘定科目を修正する場合、または非表示にする・非表示を解除する場合は、該当する「勘定科目」の青字の表示順番号をクリックして、入力領域に表示させます。

変更したい箇所を修正し、「登録」ボタンをクリックします。

| I            | みずほサポート株式会社                                                |               |                                                                                  | ( 第1期(当期):2                                                                                                    | 020年04月01日 -           | $\mathbf{D}$ | (?) 画面解説 | •     |             |         |
|--------------|------------------------------------------------------------|---------------|----------------------------------------------------------------------------------|----------------------------------------------------------------------------------------------------|------------------------|--------------|----------|-------|-------------|---------|
| <b>☆</b> ≭−4 | 会計 (会計設                                                    | <u>定)</u> > ł | 勘定科目                                                                             |                                                                                                    |                        |              |          |       |             |         |
| ፵ 販売         | □ 非表示も表                                                    | 沶             |                                                                                  |                                                                                                    |                        |              |          |       | 表示新規(       | SV出力    |
|              | No 非表示                                                     | ]−ľ           | 勘定科                                                                              | 目                                                                                                    | 科目タイプ                  | 貸借区分         | 税区分      | 帳簿タイプ | サーチキーワード    |         |
| <b>三</b> 会計  | 1                                                          | 100           | 現金                                                                               |                                                                                                    | 現金·預金合計                | 借方           |          | 現金出納帳 | genkin      |         |
|              | 2                                                          | 101           | 小口現金                                                                             |                                                                                                    | 現金·預金合計                | 借方           |          | 現金出納帳 | koguchi     |         |
| ¥ 柏子         | 3                                                          | 110           | 当座預金                                                                             |                                                                                                    | 現金·預金合計                | 借方           |          | 預金出納帳 | tozayok     |         |
| 🖈 到完         | 4                                                          | 115           | 普通預金                                                                             |                                                                                                    | 現金·預金合計                | 借方           |          | 預金出納帳 | futsuyo     | *       |
|              | 科目タイプ*<br>コード*<br>勘定科目名<br>貸借区分*<br>税区分<br>帳簿タイプ<br>サーチキーワ | *<br>-  *     | 現金・預金合計<br>101<br>小口現金<br>借方<br>現金出納帳<br>koguchi<br>この科目を非表示<br>(注:全角10文字を超える勘定: | <ul> <li>▼</li> <li>■</li> <li>■<th>]<br/>]<br/>よっては全ての文字が印字</th><th>されない場合がす</th><th>かます。)</th><th></th><th>修正のご注意 登録 閉</th><th>دی<br/>ک</th></li></ul> | ]<br>]<br>よっては全ての文字が印字 | されない場合がす     | かます。)    |       | 修正のご注意 登録 閉 | دی<br>ک |

### 【補助科目】

MIZHO

みずほ銀行

補助科目を新規登録する場合は、「会計」>「会計設定」>「補助科目」をクリックします。 画面右上の「新規」ボタンをクリックし、画面下部の設定・入力領域に必要事項を入力後、「登録」 ボタンをクリックします。

- ・登録済みの補助科目を修正する場合、または非表示にする・非表示を解除する場合は、該当する補助科目の 青字の表示順番号をクリックして入力領域に表示させ、修正後、「登録」ボタンをクリックします。
- 補助科目は、残高がなく、過去に一度も使用していない場合に削除することができます。

|    | ≡                   | みずほサオ                                                  | ペート株式会 | 社                   |         | <b>《</b> 第1期(当期):2 | ? 画面解説  | 1.               |       |  |  |  |
|----|---------------------|--------------------------------------------------------|--------|---------------------|---------|--------------------|---------|------------------|-------|--|--|--|
| 仚  | <b>ホ</b> − <b>Ь</b> | <u>会計(会計設定)</u> > 補助科目                                 |        |                     |         |                    |         |                  |       |  |  |  |
| ₩  | 販売                  | 科目全て                                                   |        | <ul> <li></li></ul> | 補助科目も表示 |                    | 表示 新規 🛛 | 「全選択」「医全解除」「医削除」 | CSV出力 |  |  |  |
|    | 会計                  | No                                                     | 非表示    | א−ב                 | 勘;      | 定科目                | 補助科目    | サーチキーワード         |       |  |  |  |
| ¥  | 給与                  |                                                        |        |                     |         |                    |         |                  |       |  |  |  |
| \$ | 設定                  |                                                        |        |                     |         |                    |         |                  |       |  |  |  |
|    |                     | * ۲-c                                                  |        |                     |         |                    |         |                  |       |  |  |  |
|    |                     | 親科目 *                                                  |        |                     |         | •                  |         |                  |       |  |  |  |
|    |                     | 補助科目名 *                                                |        |                     |         |                    |         |                  |       |  |  |  |
|    |                     | サーチキーワー                                                | ۴      |                     |         |                    |         |                  |       |  |  |  |
|    |                     | 振込先                                                    |        |                     |         |                    | 振込先設定   |                  |       |  |  |  |
|    |                     | □ この補助科目を非表示                                           |        |                     |         |                    |         |                  |       |  |  |  |
|    |                     | (注:取引銀行に対応した補助科目は、[設定]-[共通]-[取引銀行]画面からの登録時に自動的に生成されます。 |        |                     |         |                    |         |                  |       |  |  |  |
|    |                     | 全角10文字を超える勘定科目名を設定した場合、帳票によっては全ての文字が印字されない場合があります。)    |        |                     |         |                    |         |                  |       |  |  |  |
|    |                     |                                                        |        |                     |         |                    |         | 登録 削除            | 閉じる   |  |  |  |
|    |                     |                                                        |        |                     |         |                    |         |                  |       |  |  |  |